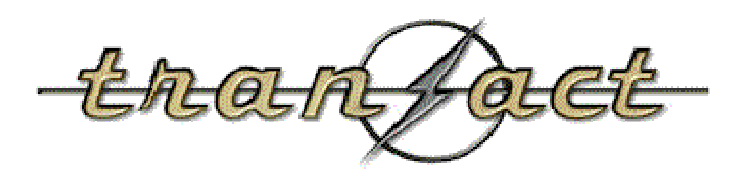

# **Transact Payment Systems, Inc.**

EZCash® Monitor User's Guide

December 17, 2007

# **Table of Contents**

| Transact Payment Systems, Inc.        | 1  |
|---------------------------------------|----|
| Table of Contents                     | 3  |
| Prologue                              | 4  |
| Running the Daily Transactions Report | 4  |
| Running the Balancing Cycle Report    | 6  |
| Problem Solving                       | 9  |
| Devices Interface                     | 13 |
| Transactions Interface                | 18 |
| Accounts Interface                    | 22 |
| Replenish Wizard                      | 23 |
| Change Password                       | 28 |
| Transaction Result Codes              | 28 |

### Prologue

The EZCash Monitor program allows you to balance and troubleshoot your ATMs. Typical balancing procedures include running the daily Transactions report (a chronological list of transactions for one day) and Balancing report (the transactions between the times you loaded cash and balanced your ATMs). EZCash Monitor will also allow you to look at transactions and ATM statuses in real time to help troubleshoot any problems the ATMs may incur.

The EZCash Monitor is broken into three easy to use sections:

- 1. **Devices:** This user interface will be your main tool for accessing data from your devices. From this interface you can quickly communicate with your devices and view statuses, bill counts, and retrieve transaction information.
- 2. **Transactions:** Shortcut to your ATM transaction data. From the Transaction window you can view and print the daily transaction report, balancing report or even build custom reports. The data from these reports contain all the dispensing activity from the ATM.
- 3. Accounts: This tool allows you to view and build reports that contain all the issued transaction requests generated by your scale purchasing system. This will include any outstanding requests that have not currently been paid by the ATM.

### **Running the Daily Transactions Report**

- 1. To run the daily report, run the EZCash Monitor.
- 2. From the EZCash Monitor's Main Menu, select the **Devices** button as shown below.

| 💋 E<br>File | ZCash Monitor 📃 🗖 🔀 |
|-------------|---------------------|
|             | Devices             |
|             | Transactions        |
|             | Accounts            |
|             |                     |

Connected to NDC server.

3. A new dialog window will open. In the new window, right click on the device you would like to view and select **Today's Transactions** as shown below.

| 🥖 Cash Disp | ensers | and ATMs                                                                                                    |       |            |            |            |            |            |            |             |
|-------------|--------|----------------------------------------------------------------------------------------------------|-------|------------|------------|------------|------------|------------|------------|-------------|
| View        |        |                                                                                                    |       |            |            |            |            |            |            |             |
| Dev ID      | Descr  | iption                                                                                                    | State | Bills in 1 | Bills in 2 | Bills in 3 | Bills in 4 | Bills in 5 | Bills in 6 | Remaining   |
| 100         | Casl   | Details                                                                                                    | iwn   |            | 80         | 200        | 400        |            |            | \$16,006.00 |
| 101         | Coin   | Today's Transaction<br>Send Up<br>Send Down<br>Send Load<br>Request Config<br>Get Totals<br>Reset State<br>Clear Caution Statu<br>Disconnect | s     | 150        | 300        | 600        | 1500       | 3000       | 15000      | \$900.00    |
| Print       | ]      |                                                                                                    |       |            |            |            |            |            |            | Close       |

4. A new dialog window will open displaying all the devices transactions for the day. Screen shown below.

| Date                                       | Dev ID     | Status   | Err Code | Tran Cd    | Card #                   | receipt nbr | Amt Reg          | A |
|--------------------------------------------|------------|----------|----------|------------|--------------------------|-------------|------------------|---|
| 1/2/2008 3:26:01 PM                        | 100        | 12       | 0        | WDL        | 1540975289               |             | 156.40           |   |
| 1/2/2008 3:10:21 PM                        | 100        | 12       | 0        | WDL        | 1540955262               |             | 153.00           |   |
| 1/2/2008 3:04:26 PM                        | 100        | 12       | 0        | WDL        | 1540945263               |             | 5.60             |   |
| /2/2008 3:02:56 PM                         | 100        | 12       | 0        | WDL        | 1540935274               |             | 17.50            |   |
| /2/2008 3:01:48 PM                         | 100        | 12       | 0        | WDL        | 1540925276               |             | 493.00           |   |
| /2/2008 2:59:24 PM                         | 100        | 12       | 0        | WDL        | 1540915274               |             | 357.00           |   |
| /2/2008 2:58:07 PM                         | 100        | 12       | 0        | WDL        | 1540905276               |             | 156.60           |   |
| /2/2008 2:56:54 PM                         | 100        | 12       | 0        | WDL        | 1540895273               |             | 47.60            |   |
| /2/2008 2:56:12 PM                         | 100        | 12       | 0        | WDL        | 1540885289               |             | 96.90            |   |
| /2/2008 2:54:34 PM                         | 100        | 12       | 0        | WDL        | 1540875273               |             | 59.50            |   |
| /2/2008 2:53:10 PM                         | 100        | 12       | 0        | WDL        | 1540865277               |             | 133.25           |   |
| /2/2008 2:49:55 PM                         | 100        | 12       | 0        | WDL        | 1540845278               |             | 108.80           |   |
| /2/2008 2:49:36 PM                         | 100        | 12       | 0        | WDL        | 1540855278               |             | 8.80             |   |
| /2/2008 2:45:12 PM                         | 100        | 12       | 0        | WDL        | 1540835288               |             | 956.80           |   |
| /2/2008 2:37:06 PM                         | 100        | 12       | 0        | WDL        | 1540825277               |             | 304.30           | 1 |
| 1/2/2008 2:45:12 PM<br>1/2/2008 2:37:06 PM | 100<br>100 | 12<br>12 | 0        | WDL<br>WDL | 1540835288<br>1540825277 |             | 956.80<br>304.30 |   |

5. To view a summary of a day's business or change the day you would like to view, select the **Date Range** tab. Screen shown below.

| classocial         Range Balancing Custom Query Query Results         January, 2008         January, 2008       January, 2008         n Mon Tue Wed Thu Fri Sat       January, 2008         1       2       3       4       5         7       8       9       10       11       12       6       7       8       9       10       11       12         1       1       1       1       2       3       4       5         7       8       9       10       11       12       6       7       8       9       10       11       12         1       1       1       2       3       4       5       6       7       8       9       10       11       12         1       1       1       1       1       1       1       1       1       1       1       1       1       1       1       1       1       1       1       1       1       1       1       1       1       1       1       1       1       1       1       1       1       1       1       1       1       1 </th <th>ansactions         Range       Balancing       Custom Query       Query Results         January, 2008       S         Mon Tue       Wed Thu       Fri       Sat       Sun Mon Tue       Wed Thu       Fri       Sat         1       2       3       4       5       1       2       3       4       5         7       8       9       10       11       12       6       7       8       9       10       11       12</th>                                                                                                    | ansactions         Range       Balancing       Custom Query       Query Results         January, 2008       S         Mon Tue       Wed Thu       Fri       Sat       Sun Mon Tue       Wed Thu       Fri       Sat         1       2       3       4       5       1       2       3       4       5         7       8       9       10       11       12       6       7       8       9       10       11       12                                                                                                    |
|----------------------------------------------------------------------------------------------------|----------------------------------------------------------------------------------------------------|
| Balancing       Custom Query       Query Results         January, 2008       January, 2008       January, 2008         n Mon Tue Wed Thu       Fri       Sat       1       2       3       4       5         1       2       3       4       5       1       2       3       4       5         7       8       9       10       11       12       6       7       8       9       10       11       12         1       16       17       18       19       13       14       15       16       17       18       19         1       2       23       24       25       26       20       21       22       23       24       25       26         28       29       30       31       27       28       29       30       31         Today:       8/26/2008       Today:       8/26/2008       Today:       8/26/2008         Limit query to specific device ID       100: Cash dispenser       Val       1         Transaction count       96       2ash Dispensed       \$16,345.00       2ash Dispensed       \$37.65         Total Dispensed       \$16,382.65 <t< td=""><td>Balancing         Custom Query         Query Results           January, 2008         January, 2008         January, 2008           n Mon Tue Wed Thu         Fri         Sat           1         2         3         4         5           7         8         9         10         11         12         3         4         5</td></t<>                                                                                                    | Balancing         Custom Query         Query Results           January, 2008         January, 2008         January, 2008           n Mon Tue Wed Thu         Fri         Sat           1         2         3         4         5           7         8         9         10         11         12         3         4         5                                                                                                    |
| January, 2008       January, 2008         n Mon Tue Wed Thu Fri Sat       I       2       3       4       5         1       2       3       4       5       1       2       3       4       5         7       8       9       10       11       12       6       7       8       9       10       11       12         4       15       16       17       18       19       13       14       15       16       17       18       19         21       22       23       24       25       26       20       21       22       23       24       25       26         28       29       30       31       27       28       29       30       31         Today: 8/26/2008       Today: 8/26/2008       Today: 8/26/2008       Imit query to specific device ID       100: Cash dispenser       Val         Summary       Description       Val       Yal       Yal       Yal         Transaction count       96       Cash Dispensed       \$16,345.00       Goin Dispensed       \$37.65         Print       Average Transaction       \$16,382.65       Average Transaction       \$170.65                                                                                                    | January, 2008         January, 2008           n Mon Tue Wed Thu Fri Sat         Sun Mon Tue Wed Thu Fri Sat           1         2         3         4         5           7         8         9         10         11         12         3         4         5                                                                                                    |
| January, 2008       January, 2008         n Mon Tue Wed Thu Fri Sat       Image: Constraint of the state of the state of the | January, 2008         January, 2008           n Mon Tue Wed Thu Fri Sat         Sun Mon Tue Wed Thu Fri Sat           1         2         3         4         5           7         8         9         10         11         12         6         7         8         9         10         11         12         6         7         8         9         10         11         12                                                                                                    |
| January, 2008       January, 2008         n Mon Tue Wed Thu Fri Sat       January, 2008         1       2       3       4       5         7       8       9       10       11       12       6       7       8       9       10       11       12         1       1       17       18       19       13       14       15       16       17       18       19         1       2       2       24       25       26       20       21       22       23       24       25       26         28       29       30       31       27       28       29       30       31         Today: 8/26/2008       Today: 8/26/2008       Today: 8/26/2008       Today: 8/26/2008         Limit query to specific device ID       100: Cash dispenser       Val       1         Transaction count       96       Cash Dispensed       \$16,345.00       10         Coin Dispensed       \$16,382.65       5       7.65       104       108         Print       Average Transaction       \$16,382.65       4verage Transaction       \$170.65                                                                                                    | January, 2008         January, 2008           n Mon Tue Wed Thu Fri Sat         Sun Mon Tue Wed Thu Fri Sat           1         2         3         4         5           7         8         9         10         11         12         6         7         8         9         10         11         12         6         7         8         9         10         11         12                                                                                                    |
| Image: Non Tue Wed Thu Fri Sat       Sun Mon Tue Wed Thu Fri Sat         1       2       3       4       5         7       8       9       10       11       12       6       7       8       9       10       11       12         3       14       15       16       17       18       19       13       14       15       16       17       18       19         1       2       23       24       25       26       20       21       22       23       24       25       26         28       29       30       31       27       28       29       30       31         Today:       8/26/2008       Today:       8/26/2008       Today:       8/26/2008         Limit query to specific device ID       100: Cash dispenser       Val       Transaction count       96         Cash Dispensed       \$16,345.00       Coin Dispensed       \$16,382.65       Toda) \$16,382.65         Print       Average Transaction       \$16,382.65       Average Transaction       \$170.65                                                                                                    | Mon Tue Wed Thu         Fri         Sat         Sun Mon Tue Wed Thu         Fri         Sat           1         2         3         4         5         1         2         3         4         5           7         8         9         10         11         12         6         7         8         9         10         11         12                                                                                                    |
| 1       2       3       4       5         7       8       9       10       11       12       6       7       8       9       10       11       12       1       1       2       3       4       5         7       8       9       10       11       12       6       7       8       9       10       11       12         8       14       15       16       17       18       19       13       14       15       16       17       18       19         1       2       23       24       25       26       20       21       22       23       24       25       26         28       29       30       31       27       28       29       30       31         Today: 8/26/2008       Today: 8/26/2008       Today: 8/26/2008                                                                                                    | 1         2         3         4         5         1         2         3         4         5           7         8         9         10         11         12         6         7         8         9         10         11         12         1         11         12         11         12         11         12         11         12         12         12         13         14         12         12         14         12         12         14         12         12         14         12         12         14         14         14         14         14         14         14         14         14         14         14         14         14         14         14         14         14         14         14         14         14         14         14         14         14         14         14         14         14         14         14         14         14         14         14         14         14         14         14         14         14         14         14         14         14         14         14         14         14         14         14         14         14         14         14 |
| 1       2       3       4       5       1       2       3       4       5         7       8       9       10       11       12       6       7       8       9       10       11       12         8       14       15       16       17       18       19       13       14       15       16       17       18       19         21       22       23       24       25       26       20       21       22       23       24       25       26         28       29       30       31       27       28       29       30       31         Today:       8/26/2008       Today:       8/26/2008       Today:       8/26/2008         Limit query to specific device ID       100: Cash dispenser       Val       Transaction count       96         Cash Dispensed       \$16,345.00       Coin Dispensed       \$37.65       Today: \$16,382.65         Print       Average Transaction       \$16,382.65       Average Transaction       \$170.65                                                                                                    | 1 2 3 4 5 1 2 3 4 5<br>7 8 9 10 11 12 6 7 8 9 10 11 12                                                                                                    |
| 7       8       9       10       11       12       6       7       8       9       10       11       12         8       14       15       16       17       18       19       13       14       15       16       17       18       19         0       21       22       23       24       25       26       21       22       23       24       25       26         28       29       30       31       27       28       29       30       31         Today: 8/26/2008       Today: 8/26/2008       Today: 8/26/2008       100: Cash dispenser       v         Limit query to specific device ID       100: Cash dispenser       val       1         Transaction count       96       Cash Dispensed       \$16,345.00       100: Coin Dispensed       \$37.65         Details       70tal Dispensed       \$16,382.65       Average Transaction       \$16,382.65       4verage Transaction       \$170.65                                                                                                    | 7 8 9 10 11 12 6 7 8 9 10 11 12                                                                                                    |
| 3       14       15       16       17       18       19         12       12       23       24       25       26       20       21       22       23       24       25       26         7       28       29       30       31       27       28       29       30       31         Today: 8/26/2008       Today: 8/26/2008       Today: 8/26/2008       Today: 8/26/2008         Limit query to specific device ID       100: Cash dispenser       ✓         Summary       Description       Val         Transaction count       96         Cash Dispensed       \$16,345.00         Coin Dispensed       \$16,382.65         Total Dispensed       \$16,382.65         Average Transaction       \$170.65                                                                                                    |                                                                                                    |
| 0       21       22       23       24       25       26         28       29       30       31       27       28       29       30       31         Today:       8/26/2008       Today:       8/26/2008       Today:       8/26/2008         Limit query to specific device ID       100: Cash dispenser       •         Description       Val       •         Transaction count       96         Cash Dispensed       \$16,345.00         Coin Dispensed       \$37.65         Total Dispensed       \$16,382.65         Average Transaction       \$170.65                                                                                                    | i 14 15 16 17 18 19 13 14 15 16 17 18 19                                                                                                    |
| 7       28       29       30       31         Today:       8/26/2008       Today:       8/26/2008         Limit query to specific device ID       100: Cash dispenser       Imit query to specific device ID         Summary       Description       Val         Transaction count       96         Cash Dispensed       \$16,345.00         Coin Dispensed       \$37.65         Total Dispensed       \$16,382.65         Average Transaction       \$170.65                                                                                                    | 21 22 23 24 25 26 20 21 22 23 24 25 26                                                                                                    |
| Today: 8/26/2008Today: 8/26/2008Limit query to specific device ID100: Cash dispenserSummaryDescriptionValTransaction count96Cash Dispensed\$16,345.00Coin Dispensed\$37.65Total Dispensed\$16,382.65Average Transaction\$170.65                                                                                                    | 28 29 30 31 27 28 29 30 31                                                                                                    |
| Today: 8/26/2008       Today: 8/26/2008         Limit query to specific device ID       100: Cash dispenser         Summary       Description       Val         Transaction count       96         Cash Dispensed       \$16,345.00         Coin Dispensed       \$37.65         Total Dispensed       \$16,382.65         Average Transaction       \$170.65                                                                                                    |                                                                                                    |
| Limit query to specific device ID          100: Cash dispenser         Summary         Description       Val         Transaction count       96         Cash Dispensed       \$16,345.00         Coin Dispensed       \$37.65         Total Dispensed       \$16,382.65         Average Transaction       \$170.65                                                                                                    | Today: 8/26/2008 Today: 8/26/2008                                                                                                    |
| Limit query to specific device ID 100: Cash dispenser<br>Summary Description Val<br>Transaction count 96<br>Cash Dispensed \$16,345.00<br>Coin Dispensed \$37.65<br>Total Dispensed \$16,382.65<br>Average Transaction \$170.65                                                                                                    |                                                                                                    |
| Summary     Description     Val       Transaction count     96       Cash Dispensed     \$16,345.00       Coin Dispensed     \$37,65       Total Dispensed     \$16,382.65       Print     Average Transaction     \$170.65                                                                                                    | Limit query to specific device ID 100: Cash dispenser                                                                                                    |
| Summary         Description         Val           Transaction count         96           Cash Dispensed         \$16,345.00           Coin Dispensed         \$37.65           Total Dispensed         \$16,382.65           Print         Average Transaction         \$170.65                                                                                                    |                                                                                                    |
| Transaction count     96       Cash Dispensed     \$16,345.00       Coin Dispensed     \$37.65       Total Dispensed     \$32.65       Print     Average Transaction     \$170.65                                                                                                    | Summary Description Val                                                                                                    |
| Details     Cash Dispensed     \$16,345.00       Coin Dispensed     \$37.65       Total Dispensed     \$16,382.65       Print     Average Transaction     \$170.65                                                                                                    | Transaction count 96                                                                                                    |
| Details         Coin Dispensed         \$37.65           Total Dispensed         \$16,382.65           Print         Average Transaction         \$170.65                                                                                                    | Cash Dispensed \$16,345.00                                                                                                    |
| Print Total Dispensed \$16,382.65<br>Average Transaction \$170.65                                                                                                    | Coin Dispensed \$37.65                                                                                                    |
| Print Average Transaction \$170.65                                                                                                    | Total Dispensed \$16,382.65                                                                                                    |
|                                                                                                    | Print Average Transaction \$170.65                                                                                                    |
|                                                                                                    |                                                                                                    |
|                                                                                                    |                                                                                                    |
|                                                                                                    |                                                                                                    |
|                                                                                                    |                                                                                                    |

6. From this screen you can select any date range you wish and view summaries for one or more days. To view the detailed transaction report for your selections, simply press the **Details** button. The daily summary and transaction reports should balance with your scale purchasing system.

### **Running the Balancing Cycle Report**

To run the balancing cycle report, run the EZCash Monitor.

1. From the EZCash Monitor's Main Menu, select the **Devices** button as shown below.

| 💋 l<br>File | ZCash Monitor 📃 🗖 🔀 |
|-------------|---------------------|
|             | Devices             |
|             | Transactions        |
|             | Accounts            |
|             |                     |

| Connected to NDC server. |  |
|--------------------------|--|
|--------------------------|--|

2. A new dialog window will open. In the new window, right click on the device you would like to view and select **Today's Transactions** as shown below.

| Description     State     Bills in 1     Bills in 2     Bills in 3     Bills in 4     Bills in 5     Bills in 6     Remaining       100     Cast     Details     iwn     40     80     200     400     1     1     \$16,006.00       101     Coin     Today's Transactions     iwn     150     300     600     1500     3000     15000     \$900.00       Send Up     Send Load     Request Config     request Config     request Config     request Config     Rest State     rest State     rest State | Dev D     Description     State     Bills in 1     Bills in 2     Bills in 3     Bills in 4     Bills in 5     Bills in 6     Remaining       100     Cast     Details     Ivvn     40     80     200     400     1     1     \$16,006.00       101     Coin     Today's Transactions     Ivvn     40     80     200     400     1     1     \$16,006.00       Send Up     Send Up     Send Up     Send Load     Request Config     Ivvn     150     300     600     1500     3000     \$900.00       Get Totals     Reset State     Clear Caution Status     Disconnect     Disconnect     Ivvn     Ivvn                                                                                                    | Cash Disp<br>w      | ensers | and ATMs                                                                                                    |       |            |            |            |            |            |            |                         |
|----------------------------------------------------------------------------------------------------|----------------------------------------------------------------------------------------------------|---------------------|--------|----------------------------------------------------------------------------------------------------|-------|------------|------------|------------|------------|------------|------------|-------------------------|
| 100         Cast         Details         Wn         40         80         200         400         1         1         \$16,006.00           101         Coin         Today's Transactions         Iwn         150         300         600         1500         3000         15000         \$900.00           Send Up<br>Send Load<br>Request Config<br>Get Totals<br>Reset State         Iwn         150         300         600         1500         3000         15000         \$900.00                | 100     Cast     Details     wn     40     80     200     400     1     1     \$16,006.00       Interview     Today's Transactions     Interview     Interview </th <th>ev <mark>I</mark>D</th> <th>Descri</th> <th>ption</th> <th>State</th> <th>Bills in 1</th> <th>Bills in 2</th> <th>Bills in 3</th> <th>Bills in 4</th> <th>Bills in 5</th> <th>Bills in 6</th> <th>Remaining</th> | ev <mark>I</mark> D | Descri | ption                                                                                                    | State | Bills in 1 | Bills in 2 | Bills in 3 | Bills in 4 | Bills in 5 | Bills in 6 | Remaining               |
|                                                                                                    | Clear Caution Status<br>Disconnect                                                                                                    | 100                 | Casi   | Details<br>Today's Transaction<br>Send Up<br>Send Down<br>Send Load<br>Request Config<br>Get Totals<br>Reset State | wn    | 40         | 80         | 200<br>600 | 400        | 3000       | 1          | \$16,006.00<br>\$900.00 |
|                                                                                                    |                                                                                                    |                     |        |                                                                                                    |       |            |            |            |            |            |            |                         |

3. A new dialog window will open displaying all the devices transactions for the day. Screen shown below.

| Date                | Dev ID | Status | Err Code | Tran Cd | Card #     | receipt_nbr | Amt Reg | A |
|---------------------|--------|--------|----------|---------|------------|-------------|---------|---|
| 1/2/2008 3:26:01 PM | 100    | 12     | 0        | WDL     | 1540975289 |             | 156.40  |   |
| 1/2/2008 3:10:21 PM | 100    | 12     | 0        | WDL     | 1540955262 |             | 153.00  |   |
| 1/2/2008 3:04:26 PM | 100    | 12     | 0        | WDL     | 1540945263 |             | 5.60    |   |
| 1/2/2008 3:02:56 PM | 100    | 12     | 0        | WDL     | 1540935274 |             | 17.50   |   |
| 1/2/2008 3:01:48 PM | 100    | 12     | 0        | WDL     | 1540925276 |             | 493.00  |   |
| 1/2/2008 2:59:24 PM | 100    | 12     | 0        | WDL     | 1540915274 |             | 357.00  |   |
| 1/2/2008 2:58:07 PM | 100    | 12     | 0        | WDL     | 1540905276 |             | 156.60  | Γ |
| 1/2/2008 2:56:54 PM | 100    | 12     | 0        | WDL     | 1540895273 |             | 47.60   | Γ |
| 1/2/2008 2:56:12 PM | 100    | 12     | 0        | WDL     | 1540885289 |             | 96.90   | Γ |
| 1/2/2008 2:54:34 PM | 100    | 12     | 0        | WDL     | 1540875273 |             | 59.50   |   |
| 1/2/2008 2:53:10 PM | 100    | 12     | 0        | WDL     | 1540865277 |             | 133.25  |   |
| 1/2/2008 2:49:55 PM | 100    | 12     | 0        | WDL     | 1540845278 |             | 108.80  |   |
| 1/2/2008 2:49:36 PM | 100    | 12     | 0        | WDL     | 1540855278 |             | 8.80    |   |
| 1/2/2008 2:45:12 PM | 100    | 12     | 0        | WDL     | 1540835288 |             | 956.80  |   |
| 1/2/2008 2:37:06 PM | 100    | 12     | 0        | WDL     | 1540825277 |             | 304.30  | Γ |
| < []]               |        |        |          |         |            |             |         | > |

4. Now select the **Balancing** tab. Screen shown below.

| ing Custom Query Que | ery Results                                                               |                                                                                                    |
|----------------------|---------------------------------------------------------------------------|----------------------------------------------------------------------------------------------------|
| : Cash dispenser     | Start Date 200                                                            | 8-07-27                                                                                                    |
| to view detail)      | Print Replenish Detail                                                    | Transaction Detail Type 11 Detail                                                                                                    |
| End Date             | Description                                                               | Val                                                                                                    |
|                      |                                                                           |                                                                                                    |
|                      |                                                                           |                                                                                                    |
|                      |                                                                           |                                                                                                    |
|                      |                                                                           |                                                                                                    |
|                      |                                                                           |                                                                                                    |
|                      |                                                                           |                                                                                                    |
|                      |                                                                           |                                                                                                    |
|                      |                                                                           |                                                                                                    |
|                      |                                                                           |                                                                                                    |
|                      | ing Custom Query Que<br>: Cash dispenser<br>: to view detail)<br>End Date | ing Custom Query Query Results  Cash dispenser  Cash dispenser |

5. Select the device and start date for the cycle periods you would like to view. All balance cycles within the start date range will be displayed in the left window. Screen shown below.

| e Range Balancing          | Custom Query Quer   | /Res | ults                   |                |
|----------------------------|---------------------|------|------------------------|----------------|
| Device 100: Cas            | sh dispenser        |      | Start Date 2008-01-0   | 1              |
| Cycle periods (click to vi | iew detail)         |      | Print Replenish Detail | saction Detail |
| Start Date                 | End Date            | ^    | Description            | Val            |
| 2008-01-03 09:40:42        | 2008-01-09 10:50:39 |      |                        |                |
| 2008-01-09 10:50:39        | 2008-01-16 10:25:48 |      |                        |                |
| 2008-01-16 10:25:48        | 2008-01-25 11:20:00 |      |                        |                |
| 2008-01-25 11:20:00        | 2008-01-25 11:52:08 |      |                        |                |
| 2008-01-25 11:52:08        | 2008-01-25 14:14:19 |      |                        |                |
| 2008-01-25 14:14:19        | 2008-01-25 14:29:38 | _    |                        |                |
| 2008-01-25 14:29:38        | 2008-01-25 15:01:57 | =    |                        |                |
| 2008-01-25 15:01:57        | 2008-01-25 15:13:12 |      |                        |                |
| 2008-01-25 15:13:12        | 2008-01-30 10:35:18 |      |                        |                |
| 2008-01-30 10:35:18        | 2008-01-30 10:40:42 |      |                        |                |
| 2008-01-30 10:40:42        | 2008-01-30 10:45:44 |      |                        |                |
| 2008-01-30 10:45:44        | 2008-01-30 12:01:11 |      |                        |                |
| 2008-01-30 12:01:11        | 2008-01-30 12:10:09 |      |                        |                |
| 2008-01-30 12:10:09        | 2008-01-31 17:51:52 |      |                        |                |
| 2008-01-31 17:51:52        | 2008-02-04 12:03:46 |      |                        |                |
|                            | 2009-02-04 12:07:12 |      |                        |                |
| 2008-02-04 12:03:46        | 2000-02-04 12.07.13 |      |                        |                |

6. From here simply click on the balance cycle you want to view and the starting and ending totals will be displayed in the right window. Screen shown below.

| ate Range Ba                                                                                                    | alancing                                                                                                    | Custom Query Query                                                                                                    | Res | ults                                                                                                    |                                                                                                    |
|----------------------------------------------------------------------------------------------------|----------------------------------------------------------------------------------------------------|----------------------------------------------------------------------------------------------------|-----|----------------------------------------------------------------------------------------------------|----------------------------------------------------------------------------------------------------|
| Device                                                                                                    | 100: Ca                                                                                                    | sh dispenser                                                                                                    |     | Start Date 2008-01-01                                                                                                    |                                                                                                    |
| Cycle periods                                                                                                    | (click to v                                                                                                    | ew detail)                                                                                                    |     | Print Replenish Detail Trans                                                                                                    | saction Detail Type 11 Detail                                                                                                    |
| Start Date                                                                                                    |                                                                                                    | End Date                                                                                                    | ~   | Description                                                                                                    | Val                                                                                                    |
| 2008-01-25<br>2008-01-30<br>2008-01-30<br>2008-01-30<br>2008-01-30<br>2008-01-30<br>2008-01-30<br>2008-02-04<br>2008-02-04<br>2008-02-04<br>2008-02-04<br>2008-02-04<br>2008-02-04<br>2008-02-04<br>2008-02-04 | 15:01:57<br>15:13:12<br>10:35:18<br>10:40:42<br>10:45:44<br>12:01:11<br>12:10:09<br>17:51:52<br>12:03:46<br>12:07:13<br><b>12:36:08</b><br>13:24:08<br>13:24:08<br>13:37:49<br>13:37:49<br>13:42:08 | 2008-01-25 15:13:12<br>2008-01-30 10:35:18<br>2008-01-30 10:40:42<br>2008-01-30 10:45:44<br>2008-01-30 12:01:11<br>2008-01-30 12:01:11<br>2008-02-04 12:01:12<br>2008-02-04 12:07:13<br>2008-02-04 12:31:11<br>2008-02-04 12:31:11<br>2008-02-04 13:24:08<br>2008-02-04 13:24:08<br>2008-02-04 13:24:08<br>2008-02-04 13:24:08<br>2008-02-04 13:24:08<br>2008-02-04 13:24:08<br>2008-02-04 13:24:08<br>2008-02-04 13:24:08 |     | Start<br>Added<br>Term Bill Disp<br>Host Bill Disp<br>Term Remain<br>Host Remain<br>Transaction totals:<br>Bill Total<br>Coin Total<br>Grand Total<br>Ending cash<br>Summary of balances (0=Balanced)<br>Host vs. Term count<br>Transactions vs. Host count<br>Transactions vs. Term count | \$180,000.00<br>\$0.00<br>\$720.00<br>\$179,280.00<br>\$180,000.00<br>\$0.00<br>\$180,000.00<br>\$180,000.00<br>\$180,000.00<br>\$180,000.00<br>\$720.00<br>\$0.00<br>\$720.00 |

- 7. From this screen you can also view the **Replenish Details, Transaction Details, Type 11 Details** (transactions with errors) within this balance cycle by selecting the appropriate button.
- 8. The balance cycle totals should match with your bank settlements.

# **Problem Solving**

In this example we will look at a transaction that did not dispense the proper amount of cash to the customer.

- 1. Run the EZCash Monitor.
- 2. From the EZCash Monitor's Main Menu, select the **Devices** button as shown below.

| 🖉 EZCash Monitor 📃 🗖 🔀   |
|--------------------------|
| File                     |
| Devices                  |
| Transactions             |
| Accounts                 |
|                          |
| Connected to NDC server. |

3. A new dialog window will open. In the new window, right click on the device you would like to view and select **Today's Transactions** as shown below.

| Dev ID         Description         State         Bills in 1         Bills in 2         Bills in 3         Bills in 4         Bills in 5         Bills in 6         Rem           100         Centrals         Details         Today's Transactions         Server         40         80         200         400         1         1         \$16,0           101         Centrals         Today's Transactions         Server         150         300         600         1500         3000         15000         \$50           101         Centrals         Send Up         Send Load         Request Config         Get Totals         Reset State         Clear Caution Status         Disconnect         Jisconnect         Jisconnect | w      |                                                                                                    |        |            |            |            |            |            |            |             |
|----------------------------------------------------------------------------------------------------|--------|----------------------------------------------------------------------------------------------------|--------|------------|------------|------------|------------|------------|------------|-------------|
| 100     Ca     Details     Berver     40     80     200     400     1     1     \$16,0       101     Cd     Today's Transactions     Server     150     300     600     1500     3000     15000     \$50       Send Up     Send Down     Send Load     Request Config     Get Totals     Reset State     Get Totals       Gear Caution Status     Disconnect     Jisconnect     Jisconnect     Jisconnect     Jisconnect                                                                                                    | Dev ID | Description                                                                                                    | State  | Bills in 1 | Bills in 2 | Bills in 3 | Bills in 4 | Bills in 5 | Bills in 6 | Remaining   |
| 101       Cc       Today's Transactions       Ferver       150       300       600       1500       3000       15000       500         Send Up       Send Load       Request Config       Get Totals       Reset State       Clear Caution Status       Disconnect                                                                                                    | 100    | Ca Details                                                                                                    | Server | 40         | 80         | 200        | 400        |            |            | \$16,006.00 |
|                                                                                                    | 101    | Cc<br>Send Up<br>Send Down<br>Send Load<br>Request Config<br>Get Totals<br>Reset State<br>Clear Caution Status<br>Disconnect | Server | 150        | 300        | 600        | 1500       | 3000       | 15000      | \$900.00    |

4. A new dialog window will open displaying all the devices transactions for the day. Screen shown below.

| Date                | Dev ID | Status | Err Code | Tran Cd | Card #     | receipt_nbr | Amt Reg | Amt Auth            | C |
|---------------------|--------|--------|----------|---------|------------|-------------|---------|---------------------|---|
| /9/2008 9:18:05 AM  | 100    | 11     | 604      | WDL     | 1547725287 |             | 216.60  | 0.60                |   |
| 1/9/2008 9:17:13 AM | 100    | 12     | 0        | WDL     | 1547715272 |             | 33.50   |                     | 1 |
| 1/9/2008 9:14:39 AM | 100    | 12     | 0        | WDL     | 1547705288 |             | 93.60   | 93.60               |   |
| 1/9/2008 9:11:55 AM | 100    | 12     | 0        | WDL     | 1547695281 |             | 45.40   | <mark>45.4</mark> 0 |   |
| 1/9/2008 9:09:30 AM | 100    | 12     | 0        | WDL     | 1547685295 |             | 117.90  | 117.90              |   |
| 1/9/2008 9:08:02 AM | 100    | 12     | 0        | WDL     | 1547675285 |             | 45.00   | 45.00               |   |
| 1/9/2008 8:58:36 AM | 100    | 12     | 0        | WDL     | 1547665284 |             | 243.00  | 243.00              |   |
| 1/9/2008 8:56:14 AM | 100    | 12     | 0        | WDL     | 1547655209 |             | 298.80  | 298.80              |   |
| 1/9/2008 8:43:29 AM | 100    | 12     | 0        | WDL     | 1547625270 |             | 9.00    | 9.00                |   |
| 1/9/2008 8:43:08 AM | 100    | 12     | 0        | WDL     | 1547615288 |             | 68.40   | 68.40               |   |
| 1/9/2008 8:37:58 AM | 100    | 12     | 0        | WDL     | 1547605281 |             | 215.95  | 215.95              |   |
| 1/9/2008 8:32:10 AM | 100    | 12     | 0        | WDL     | 1547595286 |             | 36.00   | 36.00               |   |
| 1/9/2008 8:22:59 AM | 100    | 12     | 0        | WDL     | 1547585283 |             | 140.40  | 140.40              |   |
| 1/9/2008 8:21:05 AM | 100    | 12     | 0        | WDL     | 1547565282 |             | 219.60  | 219.60              |   |
| 1/9/2008 8:19:07 AM | 100    | 12     | 0        | WDL     | 1547555288 |             | 43.80   | 43.80               |   |
| 1/9/2008 8:16:58 AM | 100    | 12     | 0        | WDL     | 1547545287 |             | 133.80  | 133.80              |   |

- 5. In this example, note that the Total Requested \$216.60 and the Amt Authorized \$.60 do not match for this transaction. Also note in the Status column the result code is different than the other transactions before and after.
- 6. Double click the Status code to get more information as shown below.

| This indicate: | s an authorized tra | ansaction that has   | s not yet gotten a | response from the ATM |
|----------------|---------------------|----------------------|--------------------|-----------------------|
| )r dispenser   | to indicate succe   | ss or failure of the | e dispense.        |                       |
|                |                     |                      |                    |                       |
|                |                     |                      |                    |                       |
|                |                     |                      |                    |                       |

7. Now double click the Error code to get even more information, as shown below.

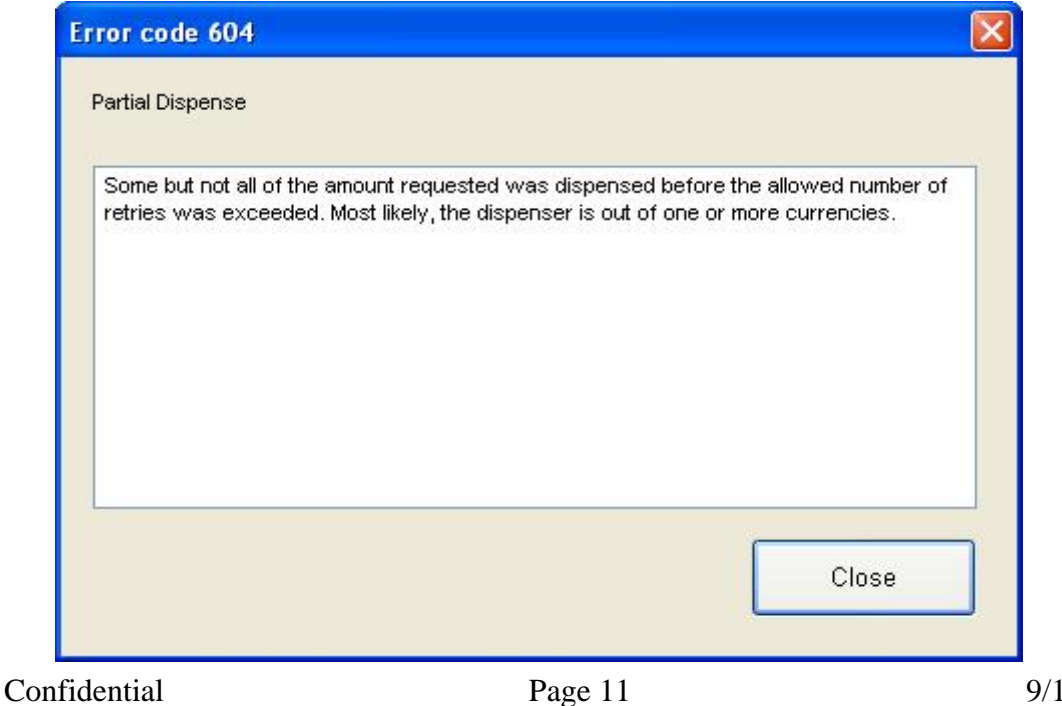

- 8. From these two messages, it is likely that the dispenser may be out of one or more currencies. In order to determine which currencies the ATM is out of, we need to go back to the **Devices** window.
- 9. Close the Error Code, Status Code and Transactions windows. Devices window shown below.

| 🥖 Cash       | Dispensers and A        | \TMs       |            |            |            |            |            |            |          |       |
|--------------|-------------------------|------------|------------|------------|------------|------------|------------|------------|----------|-------|
| ⊻iew         |                         |            |            |            |            |            |            |            |          |       |
| De           | Description             | State      | Bills in 1 | Bills in 2 | Bills in 3 | Bills in 4 | Bills in 5 | Bills in 6 | Remain   |       |
| <b>X</b> 100 | Cash dispenser          | Offline    | 100        | 100        | 100        | 100        | 0          |            | 7,600.00 |       |
| <b>X</b> 101 | Coin dispenser          | Offline    | 0          | 0          | 0          | 0          | 0          | 0          | 0.00     |       |
|              |                         |            |            |            |            |            |            |            |          |       |
|              |                         |            |            |            |            |            |            |            |          |       |
|              |                         |            |            |            |            |            |            |            |          |       |
|              |                         |            |            |            |            |            |            |            |          |       |
|              |                         |            |            |            |            |            |            |            |          |       |
|              |                         |            |            |            |            |            |            |            |          |       |
|              |                         |            |            |            |            |            |            |            |          |       |
|              |                         |            |            |            |            |            |            |            |          |       |
|              |                         |            |            |            |            |            |            |            |          |       |
|              |                         |            |            |            |            |            |            |            |          |       |
|              |                         |            |            |            |            |            |            |            |          |       |
|              |                         |            |            |            |            |            |            |            |          |       |
|              |                         |            |            |            |            |            |            |            |          |       |
|              |                         |            |            |            |            |            |            |            |          |       |
|              |                         |            |            |            |            |            |            |            |          |       |
| -            |                         |            |            |            |            |            |            |            | -        |       |
| A Pr         | int                     |            |            |            |            |            |            |            |          | Close |
| Double-clic  | k a dispenser for statu | us bistory |            |            |            |            |            |            |          |       |

10. Double click on the desired Device ID and the following window will appear.

| 🕖 Sta  | atus history | for device 100  | D       |  |
|--------|--------------|-----------------|---------|--|
| Status | ses Cassett  | es Totals       |         |  |
|        |              |                 |         |  |
|        | Device ID    | 100             |         |  |
|        | State        | Ready; check st | atuses. |  |
| L      | Description  | Cash Dispenser  |         |  |
| C      | assettes     |                 |         |  |
|        | Cassette     | Denom           | Status  |  |
| ľ      | 1            | \$100.00        | OK      |  |
|        | 2            | \$50.00         | OK      |  |
|        | 3            | \$20.00         | OK      |  |
|        | 4            | \$10.00         | OK      |  |
|        | 5            | \$5.00          | Low     |  |
|        | 6            | \$1.00          | Empty   |  |
|        |              |                 |         |  |
|        |              |                 |         |  |
|        |              |                 |         |  |
|        |              |                 |         |  |
|        |              |                 |         |  |
|        |              |                 |         |  |
| L L    |              |                 |         |  |
|        |              |                 |         |  |
|        |              |                 |         |  |
|        | Close        | Pefrech         |         |  |
|        | 0000         | Konesii         |         |  |

#### 11. Click on the **Statuses** tab. Screen shown below.

| ATM Details for       | device 1 | 00                         |          | _ 🗆 🔀    |
|-----------------------|----------|----------------------------|----------|----------|
| Current Info Statuses | Hardwa   | re Supplies Fitness Totals |          |          |
| Date/Time             | Status   | Description                | Raw Data | <b>^</b> |
| 1/9/2008 9:21:56 AM   | 9012     | Cassette 6 out of notes.   |          |          |
| 1/9/2008 9:20:53 AM   | 9014     | Cassette 6 low on notes.   |          |          |
| 1/9/2008 9:20:53 AM   | 0018     | Cassette 2 low on notes.   |          |          |
| 1/9/2008 8:17:34 AM   | 9012     | Cassette 6 out of notes.   |          |          |
| 1/9/2008 7:09:14 AM   | 9014     | Cassette 6 low on notes.   |          |          |
| 1/9/2008 7:09:13 AM   | 0018     | Cassette 2 low on notes.   |          |          |
| 1/8/2008 4:07:21 PM   | 9012     | Cassette 6 out of notes.   |          |          |
| 1/8/2008 3:53:09 PM   | 9014     | Cassette 6 low on notes.   |          |          |
| 1/8/2008 3:53:09 PM   | 0018     | Cassette 2 low on notes.   |          |          |
| 1/8/2008 3:52:22 PM   | 9013     | Cassette 5 low on notes.   |          |          |
| 1/8/2008 3:52:22 PM   | 0012     | Cassette 1 low on notes.   |          |          |
| 1/8/2008 3:52:19 PM   | 9002     | Reject cassette problem.   |          |          |
| 1/8/2008 3:47:09 PM   | 9014     | Cassette 6 low on notes.   |          |          |
| 1/8/2008 3:47:09 PM   | 0018     | Cassette 2 low on notes.   |          |          |
| 1/8/2008 2:48:12 PM   | 9014     | Cassette 6 low on notes.   |          |          |
| 1/8/2008 2:48:12 PM   | 0018     | Cassette 2 low on notes.   |          |          |
|                       |          |                            |          | ~        |
| Close                 | lefresh  |                            |          |          |

12. The Statuses for this device indicate that Cassette 6 is out of notes and Cassette 2 is low on notes. It is time to replenish the cash dispenser.

### **Devices Interface**

Run the EZCash Monitor.

From the EZCash Monitor's Main Menu, select the **Devices** button as shown below.

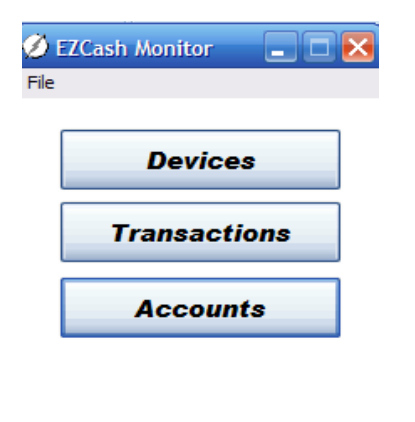

Connected to NDC server.

A new dialog window will open. In this window all the ATM and Cash Dispensers on your network will be displayed as shown below.

Confidential

| N N                 |                |         |            |            |            |            |            |            | نے بے       |
|---------------------|----------------|---------|------------|------------|------------|------------|------------|------------|-------------|
| ev <mark>I</mark> D | Description    | State   | Bills in 1 | Bills in 2 | Bills in 3 | Bills in 4 | Bills in 5 | Bills in 6 | Remaining   |
| 100                 | Cash dispenser | Unknown | 40         | 80         | 200        | 400        |            |            | \$16,006.00 |
| 101                 | Coin dispenser | Unknown | 150        | 300        | 600        | 1500       | 3000       | 15000      | \$900.00    |
|                     |                |         |            |            |            |            |            |            |             |
|                     |                |         |            |            |            |            |            |            |             |
|                     |                |         |            |            |            |            |            |            |             |
|                     |                |         |            |            |            |            |            |            |             |
|                     |                |         |            |            |            |            |            |            |             |
|                     |                |         |            |            |            |            |            |            |             |
|                     |                |         |            |            |            |            |            |            |             |
| Print P             |                |         |            |            |            |            |            |            | Close       |

If you double click on one of the devices the ATM Details window will open with the following available tabs.

#### **Current Info**

The current info tab displays the current state of the device along with the denomination and status of each cassette in the device. Screen shot shown below.

| Statuses         Hardware         Supplies         Fitness         Totals           Device ID         100         State         Unknown           Description         Cash dispenser         Cassette         Denom         Status           1         \$100.00         OK         2         \$50.00         OK           3         \$20.00         OK         3         \$50.00         OK           5         \$5.00         OK         6         \$1.00         OK |  |
|----------------------------------------------------------------------------------------------------|--|
| Device ID         100           State         Unknown           Description         Cassettes           Cassette         Denom         Status           1         \$100.00         OK           2         \$50.00         OK           3         \$20.00         OK           4         \$10.00         OK           5         \$5.00         OK           6         \$1.00         OK                                                                                |  |
| State         Unknown           Description         Cassettes           Cassette         Denom         Status           1         \$100.00         OK           2         \$50.00         OK           3         \$20.00         OK           4         \$10.00         OK           5         \$5.00         OK           6         \$1.00         OK                                                                                                    |  |
| State Dispenser           Cassettes           Cassette         Denom         Status           1         \$100.00         OK           2         \$50.00         OK           3         \$20.00         OK           4         \$10.00         OK           5         \$5.00         OK           6         \$1.00         OK                                                                                                    |  |
| Cassette         Denom         Status           1         \$100.00         OK           2         \$50.00         OK           3         \$20.00         OK           4         \$10.00         OK           5         \$5.00         OK           6         \$1.00         OK                                                                                                    |  |
| Cassette         Denom         Status           1         \$100.00         OK           2         \$50.00         OK           3         \$20.00         OK           4         \$10.00         OK           5         \$5.00         OK           6         \$1.00         OK                                                                                                    |  |
| Cassette         Denom         Status           1         \$100.00         OK           2         \$50.00         OK           3         \$20.00         OK           4         \$10.00         OK           5         \$5.00         OK           6         \$1.00         OK                                                                                                    |  |
| 1     \$100.00     OK       2     \$50.00     OK       3     \$20.00     OK       4     \$10.00     OK       5     \$5.00     OK       6     \$1.00     OK                                                                                                    |  |
| 2 \$50.00 OK<br>3 \$20.00 OK<br>4 \$10.00 OK<br>5 \$5.00 OK<br>6 \$1.00 OK                                                                                                    |  |
| 3 \$20.00 OK<br>4 \$10.00 OK<br>5 \$5.00 OK<br>6 \$1.00 OK                                                                                                    |  |
| 5 \$5.00 OK<br>6 \$1.00 OK                                                                                                    |  |
| 6 \$1.00 OK                                                                                                    |  |
|                                                                                                    |  |
|                                                                                                    |  |
|                                                                                                    |  |
|                                                                                                    |  |
|                                                                                                    |  |
|                                                                                                    |  |
|                                                                                                    |  |
|                                                                                                    |  |
|                                                                                                    |  |
| Close                                                                                                    |  |

#### Statuses

The statuses tab displays any status codes reported by the device along with a description of the code. By default the last 14 days will be displayed. Just click on the "Show All" button to view prior dates. Screen shot shown below.

| 🧧 ATM Details for de                              | vice 102    |                                          |          |   |  |  |  |  |
|---------------------------------------------------|-------------|------------------------------------------|----------|---|--|--|--|--|
| Current Info Statuses                             | Hardwar     | e   Supplies   Fitness   Totals          |          |   |  |  |  |  |
| Date/Time                                         | Status      | Description                              | Raw Data | - |  |  |  |  |
| 9/8/2008 3:26:33 PM                               | 1113        | Communcations Restored.                  |          |   |  |  |  |  |
| 9/8/2008 3:26:25 PM                               | 1112        | Communcations lost.                      |          |   |  |  |  |  |
| 9/8/2008 2:49:59 PM                               | 1001        | Unknown unsolicited status message type. | 22       |   |  |  |  |  |
| 9/8/2008 2:49:58 PM                               | 1101        | Load Completed.                          |          |   |  |  |  |  |
| 9/8/2008 2:49:53 PM                               | 1100        | Load Begun.                              |          |   |  |  |  |  |
| 9/8/2008 2:49:53 PM                               | 1002        | Power interruption.                      | B0000    |   |  |  |  |  |
| 9/8/2008 2:49:45 PM 1113 Communications Restored. |             |                                          |          |   |  |  |  |  |
| 9/8/2008 2:48:37 PM                               | 1100        | Load Begun.                              |          |   |  |  |  |  |
| 8/25/2008 1:53:37 PM                              | 1112        | Communcations lost.                      |          |   |  |  |  |  |
| 8/25/2008 1:52:41 PM                              | 1051        | Supervisor mode entry.                   | P21      |   |  |  |  |  |
|                                                   |             |                                          |          | , |  |  |  |  |
| Showing last 14 days. C                           | ick 'Show A | Il' to show all statuses, Show All       |          |   |  |  |  |  |
| Close R                                           | efresh      |                                          |          |   |  |  |  |  |

#### Hardware

The hardware tab displays and gives a description of the items installed in the device. Screen shot shown below.

| ATM Details for device 10                                                                                                    | 3                                                                                                    |  |  |  |  |  |  |  |
|----------------------------------------------------------------------------------------------------|----------------------------------------------------------------------------------------------------|--|--|--|--|--|--|--|
| Current Info Statuses Hardwa                                                                                                    | are Supplies Fitness Totals                                                                                                    |  |  |  |  |  |  |  |
| Last updated: 2008-09-03 11:05                                                                                                    | Last updated: 2008-09-03 11:05:08 Raw string: 257f000101000201000000001010202107f7f00                                                                                                    |  |  |  |  |  |  |  |
| Item                                                                                                    | Description                                                                                                    |  |  |  |  |  |  |  |
| Product dass<br>Magnetic Card Reader/Writer<br>Cash Handler<br>Depository<br>Receipt Printer<br>Journal Printer<br>Night Safe Depository<br>Encryptor<br>Security Camera<br>Door Access<br>Flex Disk<br>Tamper Indicating Bins<br>Cardholder Keyboard<br>Operator Keyboard<br>Statement Printer | Unknown dass: 25<br>Track2<br>Configured<br>Black Dot Paper<br>Integral journal printer<br>Not Configured<br>Not Configured<br>Not Configured<br>1.44 MB<br>Secure cash, insecure cards, insecure or no PPD<br>EKC Keyboard<br>Keyboard plus FDKs (Enhanced)<br>Not configured |  |  |  |  |  |  |  |
|                                                                                                    |                                                                                                    |  |  |  |  |  |  |  |
| Close                                                                                                    |                                                                                                    |  |  |  |  |  |  |  |

#### **Supplies**

The supplies tab lists items in the device which require commodities. The description field will inform you if any of the items require attention or if the commodity is low. Screen shot shown below.

| 📱 ATM Deta                                                                                                    | ils for de                                          | vice 103                                                                                                    |                                                                             |          |        |                          |              |  | _ 🗆 🗙 |
|----------------------------------------------------------------------------------------------------|-----------------------------------------------------|----------------------------------------------------------------------------------------------------|-----------------------------------------------------------------------------|----------|--------|--------------------------|--------------|--|-------|
| Current Info                                                                                                    | Statuses                                            | Hardware                                                                                                    | Supplies                                                                    | Fitness  | Totals |                          |              |  |       |
| Last updated: 2008-09-03 11:05:08                                                                                                    |                                                     |                                                                                                    |                                                                             |          |        | Raw string: 000110110000 | 000021210000 |  |       |
| Item                                                                                                    |                                                     | De                                                                                                    | escription                                                                  |          |        |                          |              |  |       |
| Card Capture<br>Reject Bin<br>Deposit Bin<br>Receipt Pape<br>Journal Pape<br>Night Safe<br>Type 1 Curre<br>Type 2 Curre<br>Type 3 Curre<br>Type 4 Curre | e Bin<br>er<br>ency<br>ency<br>ency<br>ency<br>ency | Gi<br>Gi<br>Gi<br>Gi<br>Gi<br>La<br>Gi<br>Gi<br>Gi<br>Gi<br>Gi<br>Gi<br>Gi<br>Gi<br>Gi<br>Gi<br>Gi<br>Gi<br>Gi | ood<br>ood<br>oot Configure<br>ood<br>oot Configure<br>w<br>ood<br>w<br>ood | ed<br>ed |        |                          |              |  |       |
| Statement R                                                                                                    | ibbon                                               | No                                                                                                    | ot Configure                                                                | ed       |        |                          |              |  |       |

#### Fitness

The fitness tab displays hardware items and a status of each item as reported by the device. Screen shot shown below.

| 1     | ATM Details for devic     | e 103             |         |        |                         |           | <u>_ 0 ×</u> |
|-------|---------------------------|-------------------|---------|--------|-------------------------|-----------|--------------|
| Cur   | rrent Info   Statuses   H | lardware Supplies | Fitness | Totals |                         |           |              |
| Las   | t updated: 2008-09-03 1   | 11:05:08          |         |        | Raw string: 00000000000 | 000000000 |              |
| Ite   | em                        | Description       |         |        |                         |           |              |
| Tin   | ne-of-Day Clock           | OK                |         |        |                         |           |              |
| Hig   | gh Order Communication    | s OK              |         |        |                         |           |              |
| Sy Sy | stem Disk                 | OK                |         |        |                         |           |              |
| Ca    | rd reader                 | OK                |         |        |                         |           |              |
| Ca    | ish Handler               | OK                |         |        |                         |           |              |
| De    | pository                  | OK                |         |        |                         |           |              |
| Re    | ceipt Printer             | OK                |         |        |                         |           |              |
| ] ]o  | urnal Printer             | OK                |         |        |                         |           |              |
| Nig   | ght Safe Depository       | OK                |         |        |                         |           |              |
| En En | cryptor                   | OK                |         |        |                         |           |              |
|       |                           |                   |         |        |                         |           |              |
|       |                           |                   |         |        |                         |           |              |
|       |                           |                   |         |        |                         |           |              |
|       |                           |                   |         |        |                         |           |              |
|       |                           |                   |         |        |                         |           |              |
|       |                           |                   |         |        |                         |           |              |
|       |                           |                   |         |        |                         |           |              |
|       |                           |                   |         |        |                         |           |              |
|       |                           |                   |         |        |                         |           |              |
|       |                           |                   |         |        |                         |           |              |
|       | Close                     |                   |         |        |                         |           |              |

#### **Totals**

The totals tab gives detailed information about each cash cassette in the device. The detailed information reports terminal and host statistics that include the start count, any currency that was added, currency dispensed, and currency remaining. Screen shot shown below.

| Current Info | Statuses    | Hardware Su | pplies F | itness Totals |           |             |             |                |                |
|--------------|-------------|-------------|----------|---------------|-----------|-------------|-------------|----------------|----------------|
| ast updated  | 9/3/08 12:0 | 3:29        |          |               | 10        |             |             |                |                |
| Cannister #  | Denom       | Start Count | Added    | Term Disp     | Host Disp | Term Remain | Host Remain | Term Remain \$ | Host Remain \$ |
| 1            | 100.00      | 30          | 10       | 50            | 0         | -10         | 40          | (\$1,000.00)   | \$4,000.00     |
| 2            | 50.00       | 60          | 20       | 66            | 0         | 14          | 80          | \$700.00       | \$4,000.00     |
| 3            | 20.00       | 150         | 50       | 481           | 0         | -281        | 200         | (\$5,620.00)   | \$4,000.00     |
| 1            | 10.00       | 300         | 100      | 151           | 0         | 249         | 400         | \$2,490.00     | \$4,000.00     |
| 5            | 5.00        | 1           | 0        | 0             | 0         | 1           | 1           | \$5.00         | \$5.00         |
| 5            | 1.00        | 1           | 0        | 0             | 0         | 1           | 1           | \$1.00         | \$1.00         |
| otals        |             | \$12,006.00 | \$4,0    | \$19,43       | \$0.00    |             |             | (\$3,424.00)   | \$16,006.00    |
|              |             |             |          |               |           |             |             |                |                |
| Close        |             |             |          |               |           |             |             |                |                |

### **Transactions Interface**

Run the EZCash Monitor.

From the EZCash Monitor's Main Menu, select the **Transactions** button as shown below.

| Ø EZO   | Cash Monitor 📃 🗖 🖻 | < |
|---------|--------------------|---|
| File    |                    |   |
|         | Devices            |   |
|         | Transactions       |   |
|         | Accounts           |   |
|         |                    |   |
|         |                    |   |
| Connect | ed to NDC server.  |   |

This will open the transactions interface window. The transactions interface will allow you to run daily reports by day or date range, run balancing reports, and create custom reports based on the devices activity. The following tabs will be available.

#### **Date Range**

From the date range tab you can select any date range you wish and view summaries for one or more days. To view the detailed transaction report for your selections, simply press the **Details** button. The daily summary and transaction reports should balance with your scale purchasing system. Screen shot shown below.

| ) Tra  | nsac  | tion   | s     |        |      |         |      |       |       |       |       |       |     |     |    |      |
|--------|-------|--------|-------|--------|------|---------|------|-------|-------|-------|-------|-------|-----|-----|----|------|
| Date F | lang  | B      | alanc | ing    | Cus  | tom Q   | uery | Que   | ery R | esult | s     |       |     |     |    |      |
| <      | S     | epte   | mber  | , 200  | 8    | Þ       |      | <     | S     | epte  | mber  | , 200 | 8   | >   |    |      |
| Sun    | Mon   | Tue    | Wed   | Thu    | Fri  | Sat     |      | Sun   | Mon   | Tue   | Wed   | Thu   | Fri | Sat |    |      |
|        | 1     | 2      | 3     | 4      | 5    | 6       |      |       | 1     | 2     | 3     | 4     | 5   | 6   |    |      |
| 14     | 8     | 9      | 10    | 11     | 12   | 13      |      | 14    | 8     | 9     | 10    | 11    | 12  | 13  |    |      |
| 21     | 22    | 23     | 24    | 25     | 26   | 27      |      | 21    | 22    | 23    | 24    | 25    | 26  | 27  |    |      |
| 28     | 29    | 30     |       |        |      |         |      | 28    | 29    | 30    |       |       |     |     |    |      |
|        | Tod   | ay: 9/ | 3/20  | 08     |      |         |      |       | Tod   | ay: 9 | 3/200 | 08    |     |     |    |      |
| 🗹 Li   | mit q | uery   | to sp | ecific | devi | ce ID   | 100  | ): Ca | sh di | spen  | ser   |       |     | ~   |    |      |
| S      | umm   | nary   | 1     |        | Des  | criptio | n    |       |       |       |       |       | Val |     |    |      |
|        | _     | _      |       |        |      |         |      |       |       |       |       |       |     |     |    |      |
|        | Deta  | ils    |       |        |      |         |      |       |       |       |       |       |     |     |    |      |
|        | -     |        |       |        |      |         |      |       |       |       |       |       |     |     |    |      |
|        | Prin  | nt     |       |        |      |         |      |       |       |       |       |       |     |     |    |      |
|        |       |        |       |        |      |         |      |       |       |       |       |       |     | -   |    | _    |
|        |       |        |       |        |      |         |      |       |       |       |       |       |     |     | CI | lose |
|        |       |        |       |        |      |         |      |       |       |       |       |       |     |     |    |      |

#### Balancing

From the balancing tab you can view the details of the devices balancing cycles. From this screen you can also view the **Replenish Details, Transaction Details, Type 11 Details** (transactions with errors) within this balance cycle by selecting the appropriate button. The balance cycle totals should match with your bank settlements. Screen shot shown below.

| e Range Ba   | lancing       | Custom Query Qu | iery Results            |                                   |
|--------------|---------------|-----------------|-------------------------|-----------------------------------|
| Device       | 100: Cas      | h dispenser     | Start Date 2            | 008-08-04                         |
| ycle periods | (click to vie | ew detail)      | Print Replenish Detail. | Transaction Detail Type 11 Detail |
| Start Date   |               | End Date        | Description             | Val                               |
|              |               |                 |                         |                                   |
|              |               |                 |                         |                                   |
|              |               |                 |                         |                                   |
|              |               |                 |                         |                                   |
|              |               |                 |                         |                                   |
|              |               |                 |                         |                                   |
|              |               |                 |                         |                                   |
|              |               |                 |                         |                                   |
|              |               |                 |                         |                                   |

#### **Custom Query**

From the custom query tab you can choose fields from the drop down list to build custom reports. A screen shot and the available fields to choose from are shown below.

| ale ru | ange Balancing v    | Justom | Query Result |          |  |
|--------|---------------------|--------|--------------|----------|--|
| Field  |                     | ~      | Equals       | ×        |  |
| Field  | Amt Auth<br>Amt Reg | ^      |              | ~        |  |
| Field  | Bank ID<br>Card #   | =      |              | <b>~</b> |  |
| Field  | Cass 1<br>Cass 2    |        |              | ▼        |  |
| ield   | Cass 3<br>Cass 4    | ~      |              | ✓        |  |
| Field  | 00004               | ~      |              | ~        |  |
|        |                     |        |              |          |  |
|        |                     |        |              |          |  |

| Field    | Description           |
|----------|-----------------------|
| Amt Auth | Amount Authorized     |
| Amt Req  | Amount Requested      |
| Bank ID  | Bank ID               |
| Card #   | Card Number           |
| Cass 1   | Cassette 1            |
| Cass 2   | Cassette 2            |
| Cass 3   | Cassette 3            |
| Cass 4   | Cassette 4            |
| Cass 5   | Cassette 5            |
| Cass 6   | Cassette 6            |
| Date     | Date of Transaction   |
| Dev ID   | Device ID             |
| Err Code | Error Code            |
| Status   | Status of Transaction |
| Track 2  | Track 2               |
| Tran Cd  | Transaction Code      |

Once the field has been selected, the type of analysis must be selected. A screen shot and the available analysis types to choose from are shown below.

| eld | × | Equals                   |  |
|-----|---|--------------------------|--|
| eld | ~ | Less than                |  |
| eld | ~ | Greater than or equal to |  |
| eld | × | ×                        |  |
| eld | * | ~                        |  |
|     |   |                          |  |
|     |   |                          |  |

| Equals                   | Field =  |
|--------------------------|----------|
| Greater than             | Field >  |
| Less than                | Field <  |
| Not Equal to             | Field <> |
| Greater than or equal to | Field >= |
| Less than or equal to    | Field <= |

Confidential

Once the field and test analysis has been selected, type the value you wish to test for in the last column. You may test up to a combination of 6 fields. Keep in mind that each field you are testing will further reduce the result set.

To execute the query, select the Run Query button in the bottom left of the panel as shown in screen shot below

| ate Ra | ange Balancing | Custom | Query Query Res | sults |       |  |
|--------|----------------|--------|-----------------|-------|-------|--|
| Field  | Tran Cd        |        | Equals          | ~     | 12:34 |  |
| Field  |                | ~      | Educio          |       |       |  |
| Field  |                | ~      |                 | ~     |       |  |
| Field  |                | ~      |                 | ~     |       |  |
| Field  |                | ~      |                 | ~     |       |  |
| Field  |                | ~      |                 | ~     |       |  |
|        |                |        |                 |       |       |  |
|        |                |        |                 |       |       |  |
|        |                |        |                 |       |       |  |

The results of the custom query will be displayed in the last tab under **Query Results**.

#### **Query Results**

The results of the custom queries will be shown under this tab. Screen shot shown below.

| ate | Dev ID | Status | Err Code | Tran Cd | Card # | receipt_nbr | Amt Req | 1    | ١m |
|-----|--------|--------|----------|---------|--------|-------------|---------|------|----|
|     |        |        | 114      |         |        |             |         | 0.00 |    |
|     |        |        |          |         |        |             |         |      |    |
|     |        |        |          |         |        |             |         |      |    |
|     |        |        |          |         |        |             |         |      |    |
|     |        |        |          |         |        |             |         |      |    |
|     |        |        |          |         |        |             |         |      |    |
|     |        |        |          |         |        |             |         |      |    |
|     |        |        |          |         |        |             |         |      |    |
|     |        |        |          |         |        |             |         |      |    |
|     |        |        |          |         |        |             |         |      |    |
|     |        |        |          |         |        |             |         |      |    |
|     |        |        |          |         |        |             |         |      |    |
|     |        |        |          |         |        |             |         |      |    |
|     |        |        |          |         |        |             |         |      |    |

### **Accounts Interface**

Run the EZCash Monitor.

From the EZCash Monitor's Main Menu, select the Accounts button as shown below.

| ) EZ<br>ile | Cash Mo    | nitor  |     |  |
|-------------|------------|--------|-----|--|
|             | D          | evice  | \$  |  |
|             | Trai       | nsacti | ons |  |
|             | Ac         | coun   | ts  |  |
|             |            |        |     |  |
|             | ted to ND( | Conver |     |  |

This will open the accounts interface window. The accounts interface allows you to view and build reports that contain all the issued transaction requests generated by your scale purchasing system. This will include any outstanding requests that have not currently been paid by the ATM. Screen shown below.

| 🧭 Card Query Builder              |             | _ 🗆 🔀 |
|-----------------------------------|-------------|-------|
| Date Range Custom Query Query R   | esults      |       |
| Start Date                        | 9/ 8/2008   |       |
| End Date                          | 9/ 8/2008   |       |
| Limit query to specific device ID |             |       |
| Summary                           |             |       |
| Show only accounts with outstand  | ing balance |       |
| Details                           |             |       |
|                                   |             |       |
|                                   |             |       |
|                                   |             | Close |

### **Replenish Wizard**

The replenish wizard allows you to enter bill counts and start new balance cycles for you cash dispenser device.

Launch the EZCash wizard from the window's start button. Screen shown below.

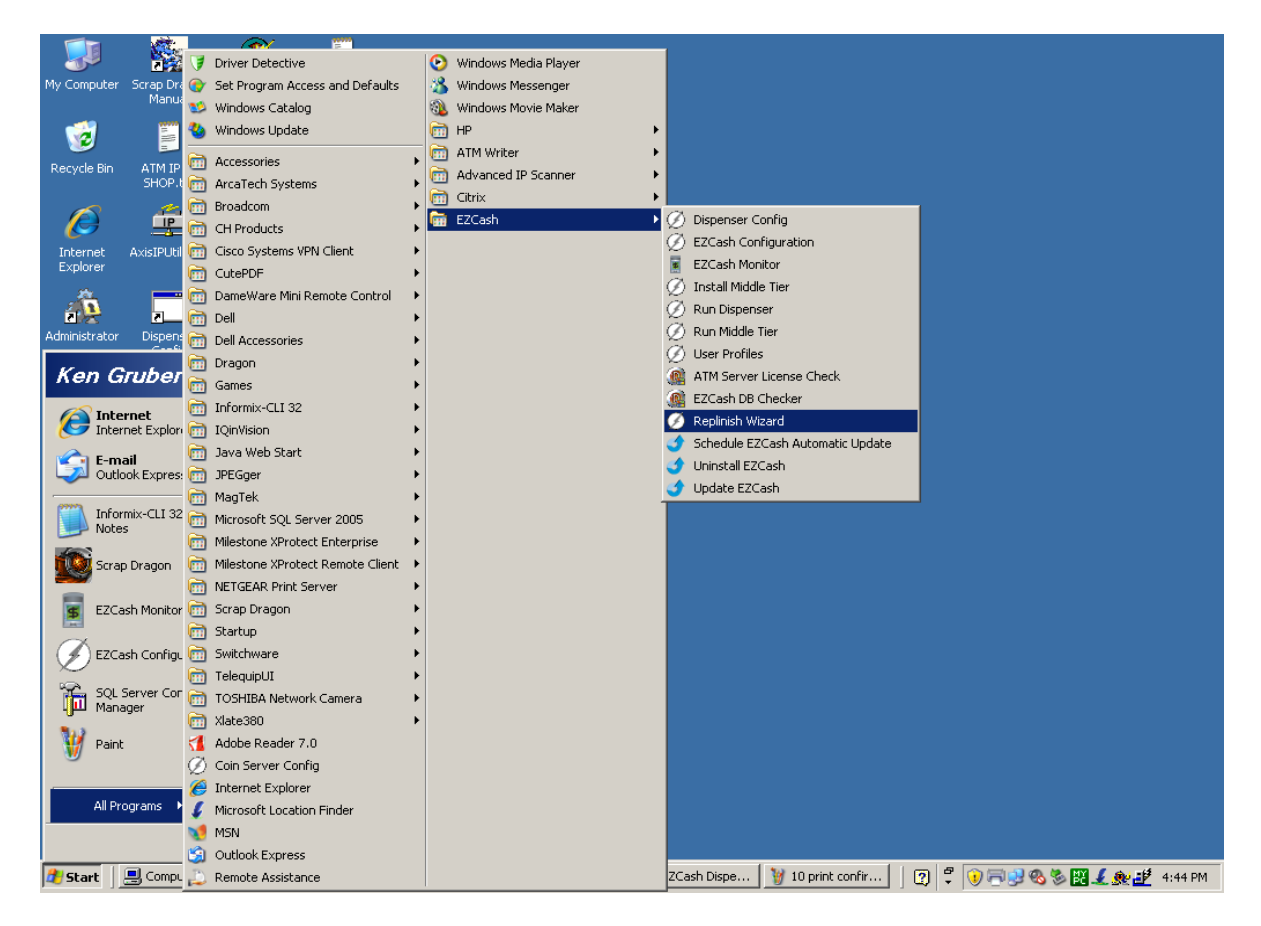

Login window will be displayed. Enter username and password. User = administrator Password = admin Screen shot shown below.

| Server Login | X                                          |
|--------------|--------------------------------------------|
|              |                                            |
|              |                                            |
| User Name    |                                            |
| Password     |                                            |
| Domain Name  | (only required for Windows authentication) |
|              | OK                                         |

The Welcome to the EZCash Replenish Wizard window will open. Click Next. Screen shot shown below.

| Ø Replenish Wizard                                 | <u> </u> |
|----------------------------------------------------|----------|
| Welcome to the EZCash Replenish Wizard             |          |
| -than Jact                                         |          |
| Transact Payment Systems, Inc.                     |          |
| 1125 81st Street South<br>St. Petersburg, FL 33707 |          |
| Phone: (727) 894-5035                              |          |
| FAX: (727) 214-9908                                |          |
|                                                    |          |
|                                                    |          |
|                                                    |          |
|                                                    |          |
|                                                    |          |
|                                                    |          |
| < Back Next >                                      | Cancel   |

The current cash counts in the device will be displayed. Click Next. Screen shot shown below.

| 🕖 Replenish 1                        | Wizard                                            |                                 |       |                    |                    |                                        |                                 |                                                                  | _                                                             |   |
|--------------------------------------|---------------------------------------------------|---------------------------------|-------|--------------------|--------------------|----------------------------------------|---------------------------------|------------------------------------------------------------------|---------------------------------------------------------------|---|
|                                      |                                                   |                                 | Rep   | Currer<br>orts are | nt Cash<br>e about | Counts<br>t to be p                    | rinted                          |                                                                  |                                                               |   |
| Cappister #                          | Denom                                             | Start Count                     | Added | Term Disp          | Host Disp          | Term Remain                            | Host Remain                     | Term Remain \$                                                   | Host Remain \$                                                |   |
| 1<br>2<br>3<br>4<br>5<br>6<br>Totals | 100.00<br>50.00<br>20.00<br>10.00<br>5.00<br>1.00 | 500<br>500<br>500<br>500<br>500 |       |                    |                    | 500<br>500<br>500<br>500<br>500<br>500 | 500<br>500<br>500<br>500<br>500 | 50,000<br>25,000<br>10,000<br>5,000<br>2,500<br>93,000<br>93,000 | 50,000<br>25,000<br>10,000<br>5,000<br>2,500<br>500<br>93,000 |   |
|                                      |                                                   |                                 |       | < Bac              | k Nex              | (t >                                   |                                 |                                                                  | Cance                                                         | : |

You will be prompted to print the current report. Select you desired printer and click OK. Screen shot shown below.

| annister # | Denom Sta<br>100.00<br>50.00<br>20.00<br>10.00<br>5.00<br>1.00 | Print<br>Print<br>Art C<br>S0<br>S0<br>S0<br>S0<br>S0<br>S0<br>S0<br>Con | er<br>ne: Inp LasenJet 1320 PCL 5e<br>tus: Ready<br>e: hp LasenJet 1320 PCL 5e<br>ere: PS0C151D_P1<br>mment: | <u> </u>                           | Properties         | main \$<br>50,000<br>25,000<br>0,000<br>5,000<br>2,500<br>5,000<br>2,500 | Host Remain \$ 50,000 25,000 10,000 5,000 2,500 5,000 |
|------------|----------------------------------------------------------------|--------------------------------------------------------------------------|----------------------------------------------------------------------------------------------------|------------------------------------|--------------------|--------------------------------------------------------------------------|-------------------------------------------------------|
| itals      |                                                                | Print<br>C<br>C                                                          | range<br>All<br>Pages from: to:<br>Selection                                                                 | Copies<br>Number of copie<br>11 22 | es: 1<br>3 Collate | \$3,000                                                                  | 93,000                                                |
|            |                                                                |                                                                          |                                                                                                    |                                    |                    | _                                                                        |                                                       |

You will now be asked whether you would like to Add Cash or Clear Totals and Start a new Balance Cycle. Make your selection and click Next. Screen shot shown below.

| 🖉 Replenish Wizard |                                              |       |  |
|--------------------|----------------------------------------------|-------|--|
|                    | What would you like to do?                   |       |  |
|                    |                                              |       |  |
|                    |                                              | ]     |  |
|                    | C Add Cash                                   |       |  |
|                    | C Clear Totals and Start a new Balance Cycle |       |  |
|                    |                                              |       |  |
|                    |                                              |       |  |
|                    |                                              |       |  |
|                    |                                              |       |  |
|                    |                                              |       |  |
|                    |                                              |       |  |
|                    |                                              |       |  |
|                    |                                              |       |  |
|                    | < Back Next >                                | Cance |  |

Each cassette will now be displayed on the current window. Enter the number of notes you are inserting in each cassette (the \$ Amount will automatically be displayed based on the number of notes and the cassette's denomination). Click Next. Screen shot shown below.

| 🖉 Replenish Wizard |               |             |        |
|--------------------|---------------|-------------|--------|
| Cassette           | # of Notes    | \$ Amount   |        |
| 1 (\$100.00        | s) 500        | 50000       |        |
| 2 (\$50.00's       | ) 500         | 25000       |        |
| 3 (\$20.00's       | ) 500         | 10000       |        |
| 4 (\$10.00's       | ) 500         | 5000        |        |
| 5 (\$5.00's)       | 500           | 2500        |        |
| 6 (\$1.00's)       | 500           | 500         |        |
|                    |               | \$93,000.00 |        |
|                    |               |             |        |
|                    |               |             |        |
|                    |               |             |        |
|                    |               |             |        |
|                    |               |             |        |
|                    |               |             |        |
|                    |               |             |        |
|                    |               |             |        |
|                    |               |             |        |
|                    | (Deal) Marks  | 1           |        |
|                    | < Back Next > |             | Cancel |

The screen will display the counts that were just entered. Press Finish to Commit Replenish. Click Finish. Screen shot shown below.

Confidential

| Press I | -inish to Coi  | nmit Repl  | enish.      |  |
|---------|----------------|------------|-------------|--|
| Device  | Cassette       | # of Bills | \$ Amount   |  |
| CASH    | 1 (\$100.00's) | 500        | \$50,000.00 |  |
| CASH    | 2 (\$50.00's)  | 500        | \$25,000.00 |  |
| CASH    | 3 (\$20.00's)  | 500        | \$10,000.00 |  |
| CASH    | 4 (\$10.00's)  | 500        | \$5,000.00  |  |
| CASH    | 5 (\$5.00's)   | 500        | \$2,500.00  |  |
| CASH    | 6 (\$1.00's)   | 500        | \$500.00    |  |
|         |                |            | \$93,000.00 |  |
|         |                |            |             |  |
|         |                |            |             |  |

You will be prompted to print the replenish report. Select your desired printer and press OK. Screen shot shown below.

| Pri | it ?×                                                                                                    |  |
|-----|----------------------------------------------------------------------------------------------------|--|
|     | Printer Name: hp Lasextlet 1320 PCL 5e Properties Status: Ready Type: hp Laserd et 1320 PCL 5e Where: PS0C151D_P1 Comment:                                                                                                    |  |
|     | Print range     Copies            • All           Number of copies:             • Pages from:           to:             • Selection           1         2         3         3         Collete             OK           Cancel |  |
|     |                                                                                                    |  |

That completes the replenishment process. Current bill counts can now be viewed in real time using the Devices Interface.

### Change Password

Run the EZCash Monitor.

From the EZCash Monitor's Main Menu, select File and then select change password. Screen shown below

| 💋 EZCash Monitor            |    |
|-----------------------------|----|
| File                        |    |
| Log In                      | 1  |
| Change Password             |    |
| Settings                    |    |
| Exit                        |    |
| Iransactio                  | ns |
| Accounts                    | 5  |
|                             |    |
|                             |    |
| Error 10061 on NDC connecti |    |

You will be prompted to enter your old password. Enter your current password and press OK. Enter and confirm your new password.

# **Transaction Result Codes**

The status of a transaction is defined in the following table:

| Status | Description    | Explanation                                                                                                    |
|--------|----------------|----------------------------------------------------------------------------------------------------|
| 10     | New<br>request | This status indicates a transaction is being processed. If it stays a type 10, there was a problem during processing.                                 |
| 11     | Authorized     | This indicates an authorized transaction that has not yet gotten a response from the ATM or dispenser to indicate success or failure of the dispense. |
| 12     | Completed      | This is an authorized transaction that the dispenser has indicated was a successful dispense.                                                         |
| 13     | Void           | The transaction failed. Some or all of the amount requested could not be dispensed. See the error_code for more detail.                               |
| 15     | Reversed       | The transaction was authorized, but the dispenser or ATM could not dispense some or all of the cash. See the error_code for more detail.              |